## Guía de teleodontología para miembros

## DialCare

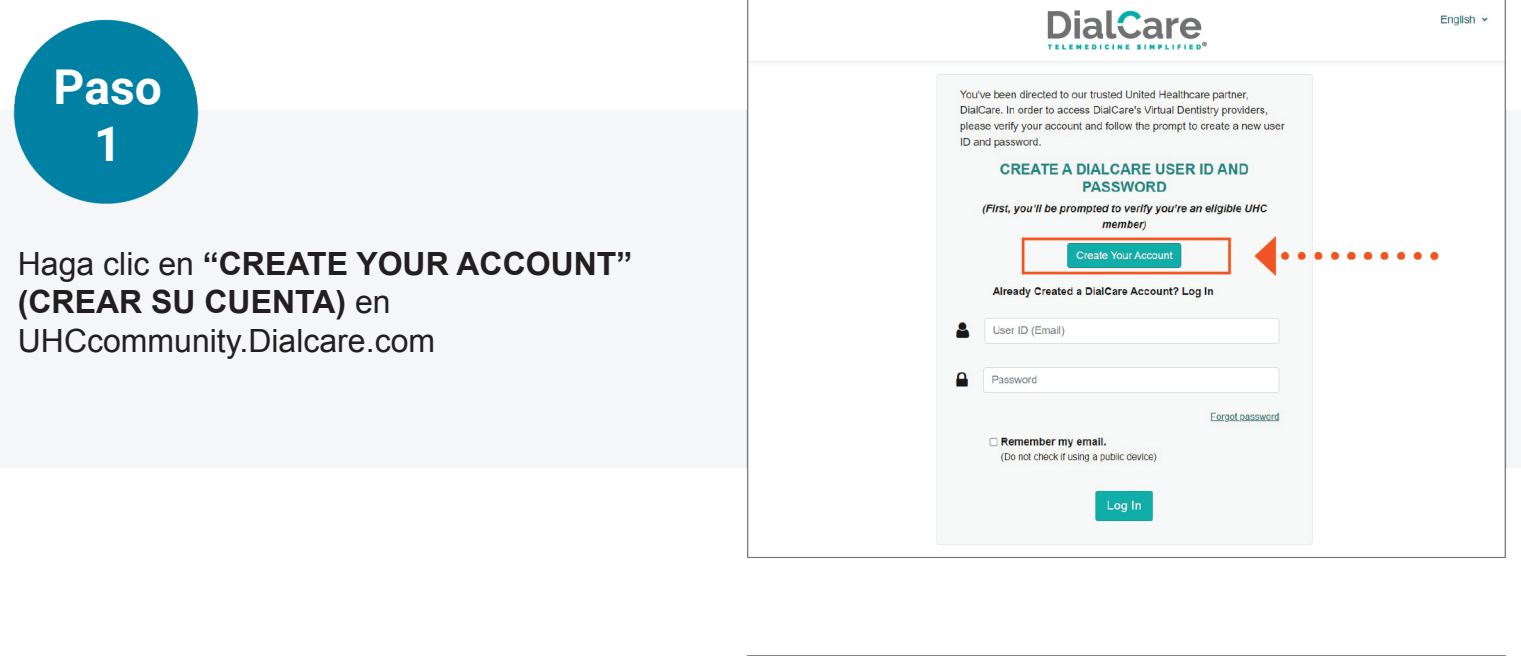

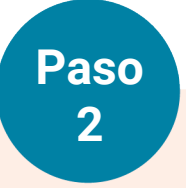

Llene los 4 cuadros con su información.

Encontrará su ID de miembro en la parte de atrás de su tarjeta de ID de UnitedHealthcare.

Haga clic en "VERIFY" (VERIFICAR).

| Verify Account *Required field MEMBER ID From Your Dental Card 122619014 FIRST NAME JANAY LAST NAME BOONE DATE OF BIRTH 02/28/1988                                        | Verify Account * Required field MEMBER ID From Your Dental Card 122819014 FIRST NAME JANAY LAST NAME BOONE DATE OF BIRTH 02/28/1989           | DialCar                         | <b>0</b> | English |
|----------------------------------------------------------------------------------------------------|----------------------------------------------------------------------------------------------------|---------------------------------|----------|---------|
| MEMBER ID From Your Dental Card           122619014           FIRST NAME           JANAY           LAST NAME           BOONE           DATE OF BIRTH           02/28/1988 | MEMBER ID From Your Dental Card       122619014       FIRST NAME       JANAY       LAST NAME       BOONE       DATE OF BIRTH       02/28/1989 | Verify Account                  |          |         |
| 122619014         FIRST NAME         JANAY         LAST NAME         BOONE         DATE OF BIRTH         02/28/1988                                                       | 122619014<br>FIRST NAME<br>JANAY<br>LAST NAME<br>BOONE<br>DATE OF BIRTH<br>02/28/1988                                                         | MEMBER ID From Your Dental Card |          |         |
| FIRST NAME           JANAY           LAST NAME           BOONE           DATE OF BIRTH           02/28/1988                                                               | FIRST NAME<br>JANAY<br>LAST NAME<br>BOONE<br>DATE OF BIRTH<br>02/28/1989                                                                      | 122619014                       |          |         |
| JANAY           LAST NAME           BOONE           DATE OF BIRTH           02/28/1988                                                                                    | JANAY<br>LAST NAME<br>BOONE<br>DATE OF BIRTH<br>02/28/1989                                                                                    | FIRST NAME                      |          |         |
| LAST NAME           BOONE           DATE OF BIRTH           02/28/1989                                                                                                    | LAST NAME<br>BOONE<br>DATE OF BIRTH<br>02/28/1989                                                                                             | JANAY                           |          |         |
| BOONE<br>DATE OF BIRTH<br>02/28/1988                                                                                                    | BOONE<br>DATE OF BIRTH<br>02/28/1989                                                                                                    | LAST NAME                       |          |         |
| DATE OF BIRTH<br>02/28/1989                                                                                                    | DATE OF BIRTH 02/28/1988                                                                                                    | BOONE                           |          |         |
| 02/28/1989                                                                                                    | 02/28/1989                                                                                                    | DATE OF BIRTH                   |          |         |
|                                                                                                    | ✓ Verify                                                                                                    | 02/28/1989                      |          |         |

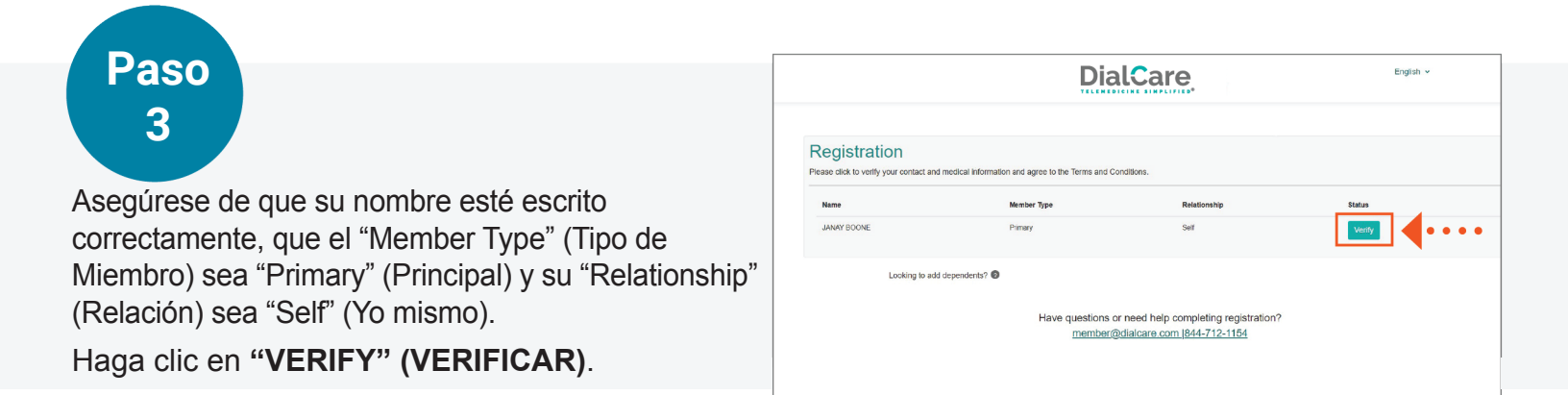

## DialCare

English ~

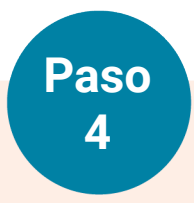

Llene cuidadosamente la información.

Puede ingresar su Proveedor Médico Primario si tiene la información. Es más fácil ingresarlo en este momento.

Una vez estén llenos todos los cuadros, seleccione "CLICK HERE" (HAGA CLIC AQUÍ).

Aparece un pequeño cuadro. Revise los términos y las condiciones. Haga clic en **"I AGREE" (ESTOY DE ACUERDO)**.

El cuadro desaparecerá. Haga clic en "VERIFY" (VERIFICAR) para pasar a la siguiente pantalla.

| oon and a second second s                                                                                                    |                 |                                                                                                    |             | ~           |
|----------------------------------------------------------------------------------------------------|-----------------|----------------------------------------------------------------------------------------------------|-------------|-------------|
| Name & Login                                                                                                    | Mailing Address |                                                                                                    |             |             |
| JANAY                                                                                                    |                 | 832 3RD ST E                                                                                                    |             |             |
| s                                                                                                    |                 | 1                                                                                                    |             |             |
| BOONE                                                                                                    |                 | ST PAUL                                                                                                    |             |             |
| EMAIL (USER ID)                                                                                                    |                 | Minnesota                                                                                                    |             | ~           |
| BOONE.TESTA@MAILINATOR.COM                                                                                                    |                 | 55106                                                                                                    |             |             |
| PASSWORD                                                                                                    |                 | PHONE                                                                                                    |             |             |
|                                                                                                    |                 | Home: 888-333-5511                                                                                                    |             |             |
|                                                                                                    |                 | Mobile 888-333-5511                                                                                                    |             |             |
|                                                                                                    |                 |                                                                                                    |             |             |
| MEDICAL INFO                                                                                                    |                 |                                                                                                    |             | ~           |
| GENDER                                                                                                    |                 | HEIGHT & WEIGHT                                                                                                    |             |             |
| Female                                                                                                    | •               | 5                                                                                                    |             |             |
| DATE OF BIRTH                                                                                                    |                 | 5                                                                                                    |             |             |
| 02/28/1989                                                                                                    |                 | 200                                                                                                    |             |             |
| Preferred Provider                                                                                                    |                 | ANGUAGE                                                                                                    |             |             |
| PLEASE FILL IN YOUR PRIMARY CARE PH                                                                                                    | IYSICIAN'S      | English                                                                                                    |             | •           |
| INFORMATION OR CHECK NONE                                                                                                    | IN NONE         | RACE/ ETHINICITY                                                                                                    |             |             |
| [Physician First Name]*                                                                                                    |                 | Aslan                                                                                                    |             | ~           |
| [Physician Last Name]*                                                                                                    |                 |                                                                                                    |             |             |
| [Physician Phone Number]*                                                                                                    | conditions.     |                                                                                                    |             |             |
| Physician Phone Number]*                                                                                                    | conditions.     | Verby                                                                                                    | <b>6</b> 00 | и • • • • • |
| Physician Phone Number;"<br>ADX.HERE1 view and agree to the Terms and C<br>MEDICAL INFO<br>CENDER<br>Formate<br>DATE OF BIRTH                                                                                                    | ontilions.      | Verty<br>accare<br>ms and Conditions                                                                                                    | ×           |             |
| Physician Phone Number;  Physician Phone Number;  ADX.HERE 1 view and agree to the Terms and C  MEDICAL INFO CENDER  Fermale DATE OF BIRTH  60228(1989)                                                                                                    | ontilions.      | Very<br>CALCENCE<br>ms and Conditions<br>MailCare, LLC (Discore)<br>2000 Care, LLC (Discore)                                                                                                    | ×           |             |
| MEDICAL INFO<br>GENDER<br>Frenale<br>DATE OF BIRTH<br>0228/1999<br>Preferred Provider                                                                                                    | enditions.      | Versy<br>Versy<br>Version<br>Res and Conditions<br>NatCare, LLC (Dia/Care')<br>Priceo, TX 75034                                                                                                    | ×           |             |
| MEDICAL INFO<br>CENDER<br>Formate<br>DATE OF BIRTH<br>02281909<br>Preferred Provider<br>PLEASE FILL IN YOUR PRIMARY O<br>INFORMATION OR CHECK NONE                                                                                                    | enellions.      | Verty<br>Annu Constant<br>MacCare, LLC (DairCare')<br>ristor, TX 7004<br>Where Foren and Constitions are point<br>meter Generative services at (550) 335-2255.<br>These Terms and Constitions are point<br>of Agreement Development you and                                                                                                    | x           |             |
| Physician Phone Number;"                                                                                                    | eneillions.     | Menty<br>Menty<br>Menty<br>me and Conditions<br>MarGare, LLC (DiarCare')<br>Menty Care, LLC (DiarCare')<br>Menty Ca | ×           |             |
| Physician Phone Number;  ACK.HEEE 1 Were and agree to the Terms and C  MEDICAL INFO GENDER Fernale DATE OF BIRTH 0228/1969  PLEGETRED PROVIDER PLEASE FILL NU YOUR PRIMARY C INFORMATION OR CHECK NARY C INFORMATION OR CHECK NAR | enelliers.      | Menty  Menty  Me                                                                                                    |             |             |
| Physician Phone Number;  ACK.HEEE 1 Were and agree to the Terms and C  MEDICAL INFO GENDER Fernale DATE OF BIRTH 0228/1989  PEFEFTECE PROVIDENT PLEASE FILL IN YOUR PRIMARY C  Physician Film Nume; Physician Film Nume; Physician Film Nume; Physician Film Nume;                                                                                                    | eneillions.     | Merry      Merry      Mery      Merry      Merry      Merry      Merry      Merry                                                                                                    |             |             |

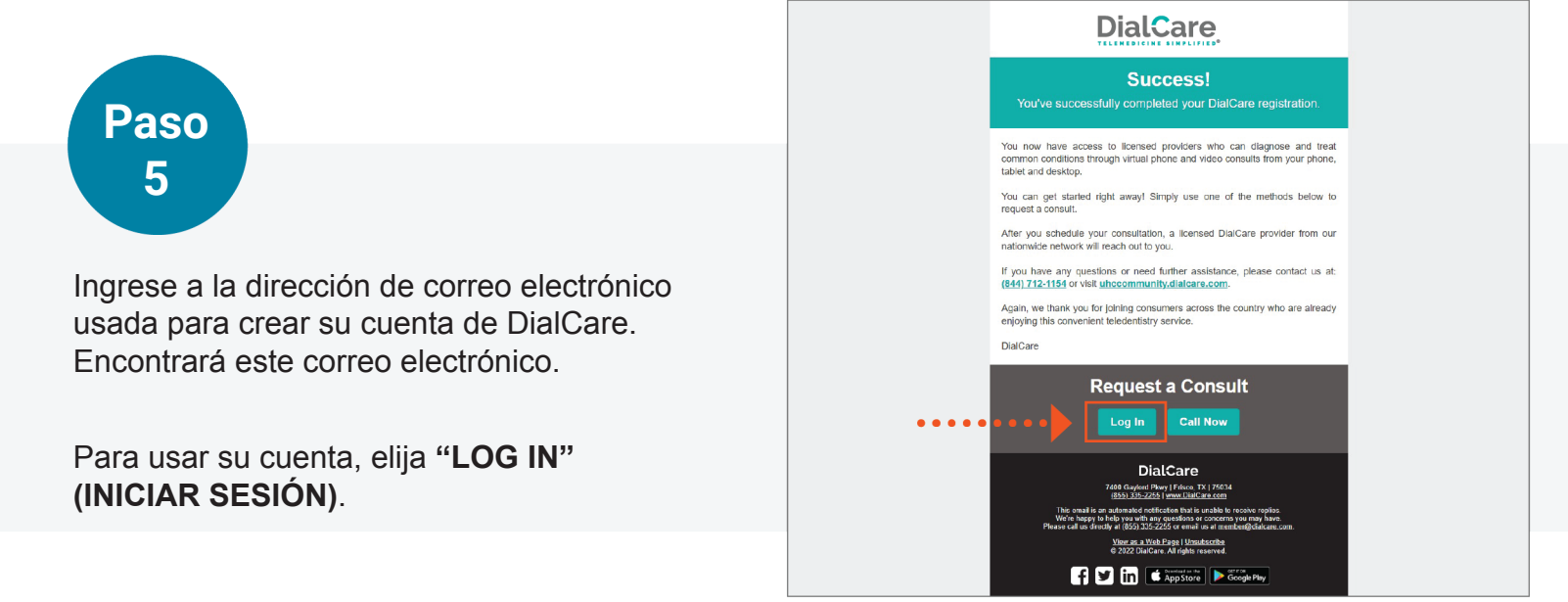

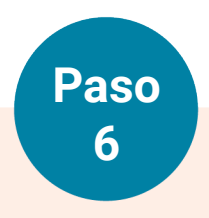

Escriba su dirección de correo electrónico y la contraseña usada para crear su cuenta de DialCare.

Haga clic en "LOG IN" (INICIAR SESIÓN).

| DialCare                                                                                                    | English |
|----------------------------------------------------------------------------------------------------|---------|
| You've been directed to our trusted United Healthcare partner.<br>DialGare. In order to access DialGare's Virtual Dentatry providers,<br>please verify your account and follow the prompt to create a new user<br>ID and password.<br>CREATE A DIALCARE USER ID AND<br>PASSWORD<br>(First, you'll be prompted to verify your's an eligible UHC<br>member) |         |
| Create Your Account Already Created a DialCare Account? Log In BOONE.TESTA@MAILINATOR.COM                                                                                                    |         |
| Ecorgot password                                                                                                    |         |
| Chore thed: if using a public device)                                                                                                    |         |
| 62022 DialCaro. All rights reserved. <u>Privacy Policy</u> Terms and Conditions 844-712-1154                                                                                                    |         |

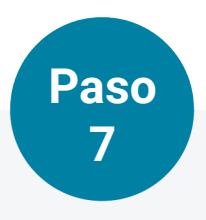

Este es su Portal de Miembros. Usted puede:

- Cargar un archivo
- Editar su perfil
- Cambiar su contraseña
- Solicitar o asistir a una consulta

Para solicitar una consulta o completar su perfil, elija "REQUEST OR JOIN CONSULT" (SOLICITAR O ASISTIR A UNA CONSULTA).

| ELEMEDICINE SIMPLIFIED <sup>®</sup>                 |                                 |                             |                           |   |
|-----------------------------------------------------|---------------------------------|-----------------------------|---------------------------|---|
| /elcome to the DialCare Member Porta                | al JANAY.                       |                             |                           |   |
| Primary                                             |                                 |                             |                           | × |
| Please make sure all information below is accurate. | Lupload File                    | e Password 🖍 Edit 💼 Re      | quest or Join Consult     | ŀ |
| Name & Login                                        | Contact                         | Medical                     |                           |   |
| JANAY S BOONE                                       | MAILING ADDRESS<br>832 3rd St E | GENDER<br>Female            | HEIGHT<br>5'5"            |   |
| EMAIL (USER ID)<br>BOONE.TESTA@MAILINATOR.COM       | 1<br>St Paul MN 55106           | DATE OF BIRTH<br>02/28/1989 | WEIGHT<br>200 Pounds      |   |
| PASSWORD<br>[******]                                | PHONE                           | PHYSICIAN NAME              | RACE/ ETHINICITY<br>ASIAN |   |
|                                                     | Mobile: 888-333-5511            | PHYSICIAN<br>PHONE          |                           |   |
|                                                     | English                         |                             |                           |   |
| 201 Denendente                                      |                                 |                             |                           |   |

Si necesita ayuda, llame a Servicio al Cliente de UnitedHealthcare Community Plan: **(800) 832-4643**. Los usuarios de TTY pueden marcar el 711.